# Caratteristica personale chiave già condivisa nel punto di accesso CBW

# Obiettivo

In questo articolo viene illustrata la funzionalità PSK (Personal Pre-Shared Key) disponibile nel firmware dei Cisco Business Wireless (CBW) Access Point (AP) versione 10.6.1.0.

#### Dispositivi interessati | Versione software

- Access point Cisco Business Wireless 140AC | 10.6.1.0 (scarica la versione più recente)
- Access point Cisco Business Wireless 145AC | 10.6.1.0 (scarica la versione più recente)
- Access point Cisco Business Wireless 240AC | 10.6.1.0 (scarica la versione più recente)

#### Introduzione

Se nella rete è presente un dispositivo CBW, è ora possibile utilizzare la funzione PSK personale nella versione firmware 10.6.1.0!

La chiave PSK personale (iPSK), nota anche come chiave PSK individuale, è una funzione che consente a un amministratore di rilasciare chiavi precondivise univoche a singoli dispositivi per la stessa rete WLAN (Wireless Local Area Network) personale WPA2 (Wi-Fi Protected Access II). La chiave PSK univoca è legata all'indirizzo MAC del dispositivo. Questa funzionalità non è supportata nelle WLAN in cui è abilitato il criterio WPA3.

Questa funzionalità autentica il client utilizzando un server RADIUS. Generalmente è destinato all'uso da parte di dispositivi IoT e di notebook e dispositivi mobili forniti dall'azienda.

## Sommario

- Prerequisiti
- <u>Configura impostazioni RADIUS CBW</u>
- <u>Configurazione delle impostazioni WLAN</u>
- Fasi successive

#### Prerequisiti

- Accertarsi di aver aggiornato il firmware dell'access point CBW alla versione 10.6.1.0. Fare clic per istruzioni dettagliate sull'aggiornamento del firmware.
- Ènecessario un server RADIUS in cui configurare la chiave PAK personale e l'indirizzo MAC del dispositivo.
- Questa funzionalità CBW è supportata su tre diversi server RADIUS: FreeRADIUS,

Server dei criteri di rete Microsoft e ISE di Cisco. La configurazione varia a seconda del server RADIUS utilizzato.

Configura impostazioni RADIUS CBW

Per configurare le impostazioni RADIUS sull'access point CBW, attenersi alla seguente procedura.

Passaggio 1

Accedere all'interfaccia utente Web dell'access point CBW.

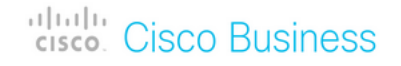

# Cisco Business Wireless Access Point

Welcome! Please click the login button to enter your user name and password

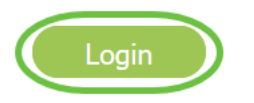

#### Passaggio 2

Fare clic sul simbolo della **freccia bidirezionale** per passare alla visualizzazione avanzata.

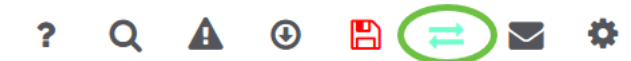

#### Passaggio 3

Passare a Gestione > Account amministratore.

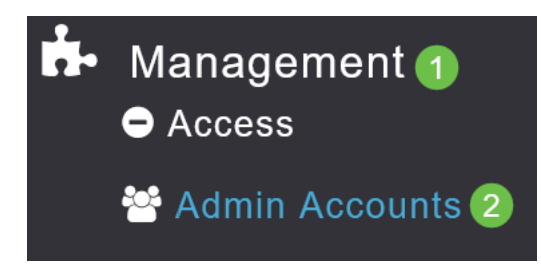

Passaggio 4

Selezionate la scheda RADIUS.

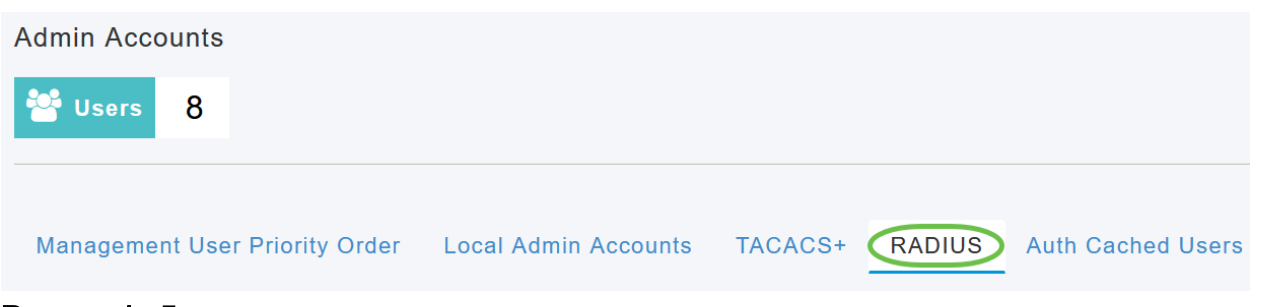

#### Passaggio 5

Fare clic su Add RADIUS Authentication Server (Aggiungi server di autenticazione RADIUS).

| Add RADIU | S Authentication Server | )            |
|-----------|-------------------------|--------------|
| Action    | Server Index            | Network User |
| ×         | 1                       |              |

#### Passaggio 6

#### Configurare quanto segue:

- Indice server Selezionare un valore compreso tra 1 e 6
- Utente di rete Abilita lo stato. Per impostazione predefinita, è Attivato
- Gestione Abilita lo stato. Per impostazione predefinita, è Attivato
- State Attiva lo stato. Per impostazione predefinita, è Attivato
- CoA Verificare che sia abilitata la funzione CoA (charge of authority).
- Indirizzo IP server Immettere l'indirizzo IPv4 del server RADIUS
- Segreto condiviso Immettere la chiave segreta condivisa
- *Numero porta*: immettere il numero di porta utilizzato per la comunicazione con il server RADIUS.
- Timeout server Immettere il timeout del server

#### Fare clic su Apply (Applica).

| Add/Edit RADIUS Authentication Server. |             |         |     |
|----------------------------------------|-------------|---------|-----|
| Server Index                           | 2 •         |         |     |
| Network User                           | Enabled •   | ]       |     |
| Management                             | Enabled •   |         |     |
| State                                  | Enabled •   |         |     |
| CoA                                    | <b>9</b>    |         |     |
| Server IP Address                      | 172.16.1.35 |         | U   |
| Shared Secret                          | •••••       | 0       |     |
| Confirm Shared Secret                  | •••••       |         |     |
| Show Password                          |             |         |     |
| Port Number                            | 1812        |         |     |
| Server Timeout                         | 5           | Seconds |     |
|                                        | 2 O Apply   | 🛞 Can   | cel |

Configurazione delle impostazioni WLAN

Creare una WLAN come WPA2 Personal Secured WLAN standard.

La chiave già condivisa non verrà utilizzata per i dispositivi PSK personali. Questa opzione viene utilizzata solo per i dispositivi NON autenticati sul server RADIUS. Sarà necessario aggiungere gli indirizzi MAC di TUTTI i dispositivi che si connetteranno alla WLAN all'elenco dei dispositivi consentiti di questo dispositivo.

Passaggio 1

Selezionare Impostazioni wireless > WLAN.

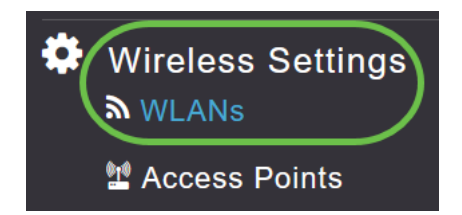

Passaggio 2

Fare clic su Add new WLAN/RLAN.

#### WLANs

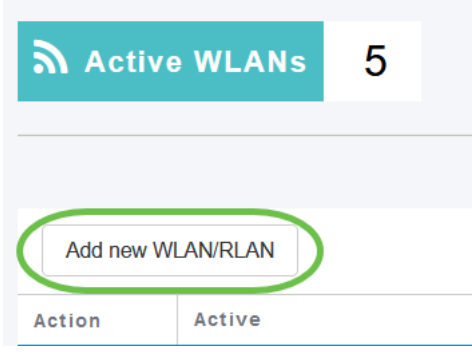

#### Passaggio 3

Nella scheda *General*, immettere il *nome* del *profilo* della WLAN.

| Add ne  | w WLAN          |                 |                   |                  | ×                                         |
|---------|-----------------|-----------------|-------------------|------------------|-------------------------------------------|
| General | WLAN Security   | /LAN & Firewall | Traffic Shaping   | Advanced         | Scheduling                                |
|         | WLAN ID         | 4               | •                 |                  |                                           |
|         | Туре            | WLAN            | v                 |                  |                                           |
|         | Profile Name *  | Personal        |                   | 2                |                                           |
|         | SSID *          | Personal        |                   |                  | ao unity pottings are different           |
|         | Enable          |                 | can be configured | , unless layer-z | security settings are unterent.           |
|         | Radio Policy    | ALL             | •                 |                  |                                           |
|         | Broadcast SSID  |                 |                   |                  |                                           |
|         | Local Profiling |                 |                   |                  |                                           |
|         |                 |                 |                   |                  | <ul> <li>Apply</li> <li>Cancel</li> </ul> |

#### Passaggio 4

Passare alla scheda **Sicurezza WLAN** e abilitare il **filtro MAC** facendo scorrere l'interruttore.

| General | WLAN Security           | VLAN & Firewall | Traffic Shaping |
|---------|-------------------------|-----------------|-----------------|
|         | Guest Network           |                 |                 |
| Captive | Network Assistan        | t               |                 |
|         | MAC Filtering           | a 🌔 🤉 🕐         |                 |
|         | Security Type           | WPA2/WPA3 Pe    | ersonal 🔻       |
|         | WPA2                    | 2 WPA3          |                 |
|         | Passphrase Forma        | t ASCII         | •               |
|         | Passphrase <sup>•</sup> | * ****          |                 |
| Co      | onfirm Passphrase       | * ******        |                 |
|         |                         | Show Passphr    | ase             |
|         | Password Expiry         | / 🔵 💡           |                 |

#### Passaggio 5

Fare clic su **Add RADIUS Authentication Server** (Aggiungi server di autenticazione RADIUS) per aggiungere il server RADIUS configurato nella sezione precedente per fornire l'autenticazione per la WLAN.

| RA  | DIUS Server                      |
|-----|----------------------------------|
|     | Authentication Caching           |
|     | Add RADIUS Authentication Server |
| Pas | saggio 6                         |

Viene visualizzata una finestra nonun. Immettere

Viene visualizzata una finestra popup. Immettere l'*indirizzo IP, lo stato e il numero di porta del server*. Fare clic su **Apply** (Applica).

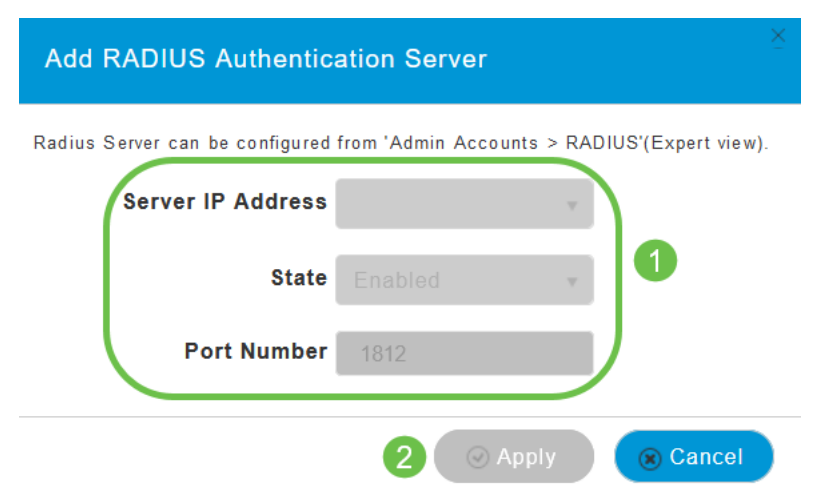

#### Passaggio 7

(Facoltativo)

Abilita *memorizzazione nella cache di autenticazione*. Quando si attiva questa opzione, vengono visualizzati i campi seguenti.

- *Timeout cache utente:* specifica il periodo di tempo in cui scadono le credenziali autenticate nella cache.
- *Riutilizzo cache utente*: utilizzare le informazioni della cache delle credenziali prima del timeout della cache. Per impostazione predefinita, questa è disattivato.

| Authentication Caching |      |                    |         |
|------------------------|------|--------------------|---------|
| User Cache Timeout     | 1440 | $\hat{\mathbf{v}}$ | minutes |
| User Cache Reuse       |      |                    |         |

Se questa funzionalità è abilitata, un client che è già stato autenticato su questo server non dovrà passare i dati al server RADIUS quando si riconnetterà a questa WLAN entro le prossime 24 ore.

#### Passaggio 8

Passare alla scheda Avanzate. Abilitare l'opzione **Consenti sostituzione AAA** facendo scorrere l'interruttore.

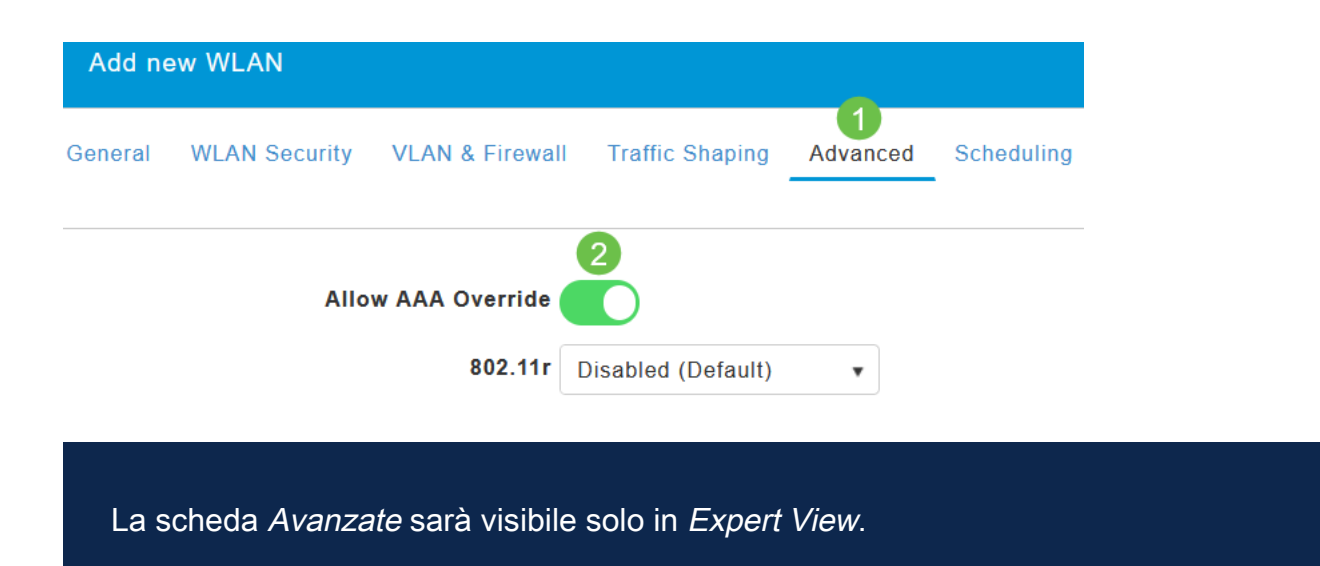

#### Fasi successive

Dopo aver configurato le impostazioni sull'access point CBW e configurato il server RADIUS, dovrebbe essere possibile connettere il dispositivo. Immettere la chiave PSK personalizzata configurata per l'indirizzo MAC e verrà aggiunta alla rete.

Se è stata configurata la memorizzazione nella cache di autenticazione, è possibile visualizzare i dispositivi che sono stati collegati alla WLAN andando alla scheda *Auth Cached Users* in *Admin Accounts*. Se necessario, è possibile eliminare questa voce.

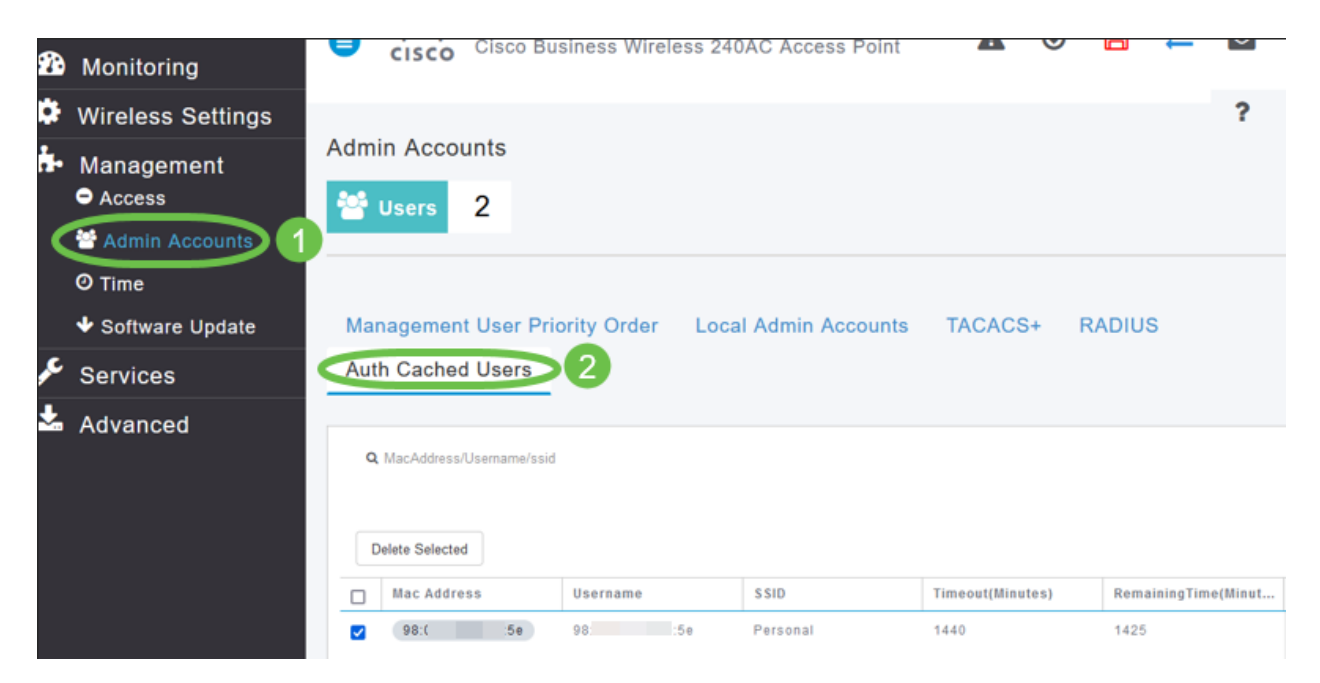

## Conclusioni

Ecco qua! È ora possibile usufruire dei vantaggi della funzione PSK personale sull'access point CBW.